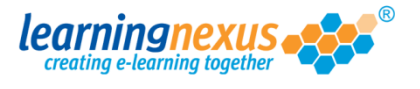

When users forget their password, site administrators are able to re-set the password on their behalf.

To re-set a user's password:

1) From the **Main Menu**, click on the **Administration** option:

|    |                                                                                                    | Reports & 🤇         | Certificates   占                                                                                                    | Us  |
|----|----------------------------------------------------------------------------------------------------|---------------------|----------------------------------------------------------------------------------------------------|-----|
|    | Administration                                                                                                    | Search the cou      | rse catalogue                                                                                                    |     |
| N  | 1ain Menu                                                                                                    |                     |                                                                                                    |     |
| V  | /elcome back Marzia. Please select from the list of y                                                                                                    | our recently used c | ourses shown below                                                                                                    | or  |
| fr | om the menu shown above.                                                                                                    |                     |                                                                                                    |     |
|    | Recently Used Courses                                                                                                    |                     |                                                                                                    |     |
|    | Recently used courses                                                                                                    |                     |                                                                                                    |     |
|    | Course                                                                                                    |                     | Last Used                                                                                                    | - 5 |
|    |                                                                                                    |                     |                                                                                                    |     |
|    | Introduction to Risk Assessment v2                                                                                                    |                     | 19/07/2012                                                                                                    |     |
|    | Introduction to Risk Assessment v2<br>Basic bread baking                                                                                                    |                     | 19/07/2012<br>27/06/2012                                                                                                   |     |
|    | Introduction to Risk Assessment v2<br>Basic bread baking<br>An Overview of the Data Protection Act 1998 v8 (                                                                                                    | (Non-Audio)         | 19/07/2012<br>27/06/2012<br>24/05/2012                                                                                     |     |
|    | Introduction to Risk Assessment v2<br>Basic bread baking<br>An Overview of the Data Protection Act 1998 v8 (<br>Freedom of Information Act 2000 v8 (Non-Audio)                                                                                                    | (Non-Audio)         | 19/07/2012<br>27/06/2012<br>24/05/2012<br>17/05/2012                                                                       |     |
|    | Introduction to Risk Assessment v2<br>Basic bread baking<br>An Overview of the Data Protection Act 1998 v8 (<br>Freedom of Information Act 2000 v8 (Non-Audio)<br>Diversity, Equality and Discrimination v2                                                                                                    | (Non-Audio)         | 19/07/2012<br>27/06/2012<br>24/05/2012<br>17/05/2012<br>27/04/2012                                                         |     |
|    | Introduction to Risk Assessment v2<br>Basic bread baking<br>An Overview of the Data Protection Act 1998 v8 (<br>Freedom of Information Act 2000 v8 (Non-Audio)<br>Diversity, Equality and Discrimination v2<br>Microsoft Outlook 2010 - Level 4                                                                                                    | (Non-Audio)         | 19/07/2012<br>27/06/2012<br>24/05/2012<br>17/05/2012<br>27/04/2012<br>20/04/2012                                           |     |
|    | Introduction to Risk Assessment v2<br>Basic bread baking<br>An Overview of the Data Protection Act 1998 v8 (<br>Freedom of Information Act 2000 v8 (Non-Audio)<br>Diversity, Equality and Discrimination v2<br>Microsoft Outlook 2010 - Level 4<br>Safe Manual Handling v2                                                                          | (Non-Audio)         | 19/07/2012<br>27/06/2012<br>24/05/2012<br>17/05/2012<br>27/04/2012<br>20/04/2012<br>16/04/2012                             |     |
|    | Introduction to Risk Assessment v2<br>Basic bread baking<br>An Overview of the Data Protection Act 1998 v8 (<br>Freedom of Information Act 2000 v8 (Non-Audio)<br>Diversity, Equality and Discrimination v2<br>Microsoft Outlook 2010 - Level 4<br>Safe Manual Handling v2<br>The Bribery Act 2010                                                  | (Non-Audio)         | 19/07/2012<br>27/06/2012<br>24/05/2012<br>17/05/2012<br>27/04/2012<br>20/04/2012<br>16/04/2012<br>12/04/2012               |     |
|    | Introduction to Risk Assessment v2<br>Basic bread baking<br>An Overview of the Data Protection Act 1998 v8 (<br>Freedom of Information Act 2000 v8 (Non-Audio)<br>Diversity, Equality and Discrimination v2<br>Microsoft Outlook 2010 - Level 4<br>Safe Manual Handling v2<br>The Bribery Act 2010<br>An Introduction to Health & Safety at Work v2 | (Non-Audio)         | 19/07/2012<br>27/06/2012<br>24/05/2012<br>17/05/2012<br>27/04/2012<br>20/04/2012<br>16/04/2012<br>12/04/2012<br>05/04/2012 |     |

2) This will take you to the **Modify Site Menu** where you will see several options. Click on **Manage Site Users**.

| Main Menu                                    | Log out   Mon 30 Jul 2012 |
|----------------------------------------------|---------------------------|
| learning nexus e                             | Nimbus<br>LMS Marzia      |
| Modify Site Menu                             | Default                   |
| Please select from one of the options below: | Information               |
| Modify Site Settings                         |                           |
| Manage Site Groups                           |                           |
| Manage Site Users                            |                           |
| Manage Site Lools                            |                           |
| Site Admin Reports                           |                           |
| Site Risk Reports                            |                           |
| View Site Event Log                          |                           |
|                                              |                           |
|                                              |                           |
|                                              |                           |
|                                              |                           |
|                                              |                           |
|                                              |                           |
|                                              |                           |
|                                              |                           |
|                                              | Back                      |

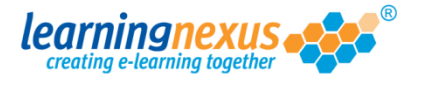

3) You will now see a page displaying the options applicable to users. This page also displays a box containing a list of all the active users registered on the site. Using your mouse, select the user whose password you need to re-set, then click on the **Modify User** option:

| Main Menu   Site Admin Menu<br>learningnexus                                                                                                    | Log out   Mon 30 Jul 2012<br>Nimbus<br>LMS<br>Marzia                                          |  |
|----------------------------------------------------------------------------------------------------|-----------------------------------------------------------------------------------------------|--|
| Manage Site Users<br>This section allows you to manage the users of this site in the<br>new users and remove or modify the details of existing users.    | Default<br>e Learning Management System. You can add                                          |  |
| There are 5 users in total<br>Find Items: ③ Starting with 〇 Containing<br>Search By: ④ Name                                                              | Display Options: -         Show Active:       ✓         Show Retired:       □         ≻ Apply |  |
| Edwards, Marzia (Marzia)<br>Murray, Andy (Andy.Murray)<br>Newman, Paul (Paul.Newman)<br>Pitt, Brad (Brad.Pitt)<br>Windsor, Elizabeth (Elizabeth.Windsor) | <ul> <li>Add User</li> <li>Modify User</li> <li>Retire Users</li> <li>Delete Users</li> </ul> |  |
| Select All                                                                                                    |                                                                                               |  |

4) You will now see the page where the details for the selected user are displayed. At the bottom of the screen you will see a tick box called **Reset Password.** Place a tick in this box:

| Main Menu   Site Users Menu                 |                                          | Log out   Wed 01 Aug 2012         |
|---------------------------------------------|------------------------------------------|-----------------------------------|
| learning nexus creating e-learning together | рФ<br>                                   | Nimbus<br>LMS Marzia              |
| Modify Site User                            |                                          | Default                           |
| Please modify the followin                  | g form and then click 'Update' to save t | he user's details.                |
| User's Personal Details                     | : -                                      | Note: * denotes a required field. |
| Forename:*                                  | Andy                                     | ]                                 |
| Initial:                                    |                                          |                                   |
| Surname:*                                   | Murray                                   | ]                                 |
| Familiar Name:*                             | Andy Murray                              | ] 🕕                               |
| User's Membership Det                       | ails: -                                  |                                   |
| Access Level:                               | User                                     |                                   |
| Group Membership: 🛣                         | No Group<br>All courses<br>Entertainers  |                                   |
| User's Login Details: -                     |                                          |                                   |
| User ID:*                                   | Andy, Murray                             | ]                                 |
| Reset Password:                             |                                          |                                   |
| ≻Update ≻Ca                                 | ncel                                     |                                   |
|                                             |                                          |                                   |

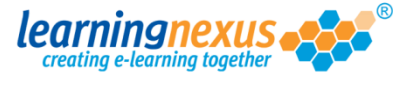

5) Two additional boxes will appear on the screen. Type the new password in both boxes, and then click on the **Update** link to save the change:

| User's Login Details: -<br>User ID:* | Andy.Murray                              |      |
|--------------------------------------|------------------------------------------|------|
| <br>Password:<br>Confirm Password:   |                                          | 0    |
| <br>Reset Password:                  | IN IN IN IN IN IN IN IN IN IN IN IN IN I |      |
|                                      |                                          | Back |